# Nastavení v progamu Elanor Global

Po přihlášení do programu Elanor Global

### 1) klikněte na Systém - > Změna pracovního adresáře

Po odkliknutí se objeví okénko, jehož obsah se vymaže a nahradí se textem:

C:\data\čislo ústavu(dvoumistně)

| 🗃 Změna p  | acovního adresáře |   |  |
|------------|-------------------|---|--|
|            |                   |   |  |
| C:\data\00 | )                 | ٦ |  |
| [          | OK Zrušit         |   |  |

Kliknutím na OK bude toto nastavení dokončeno.

#### 2) klikněte na Systém - > Změna síťového pracovního adresáře

Po odkliknutí se objeví okénko, jehož obsah se vymaže a nahradí se textem:

## \\tsclient\a

| 🡷 Změna :   | ×  |        |  |
|-------------|----|--------|--|
| Ntsclient\a | I  |        |  |
|             | ОК | Zrušit |  |

Kliknutím na OK bude toto nastavení dokončeno.

#### <u>Poznámka</u> Zpětné lomítko

\ lze vložit podržením klávesy Alt umístěné vpravo od mezerníku a stisknutím klávesy Q